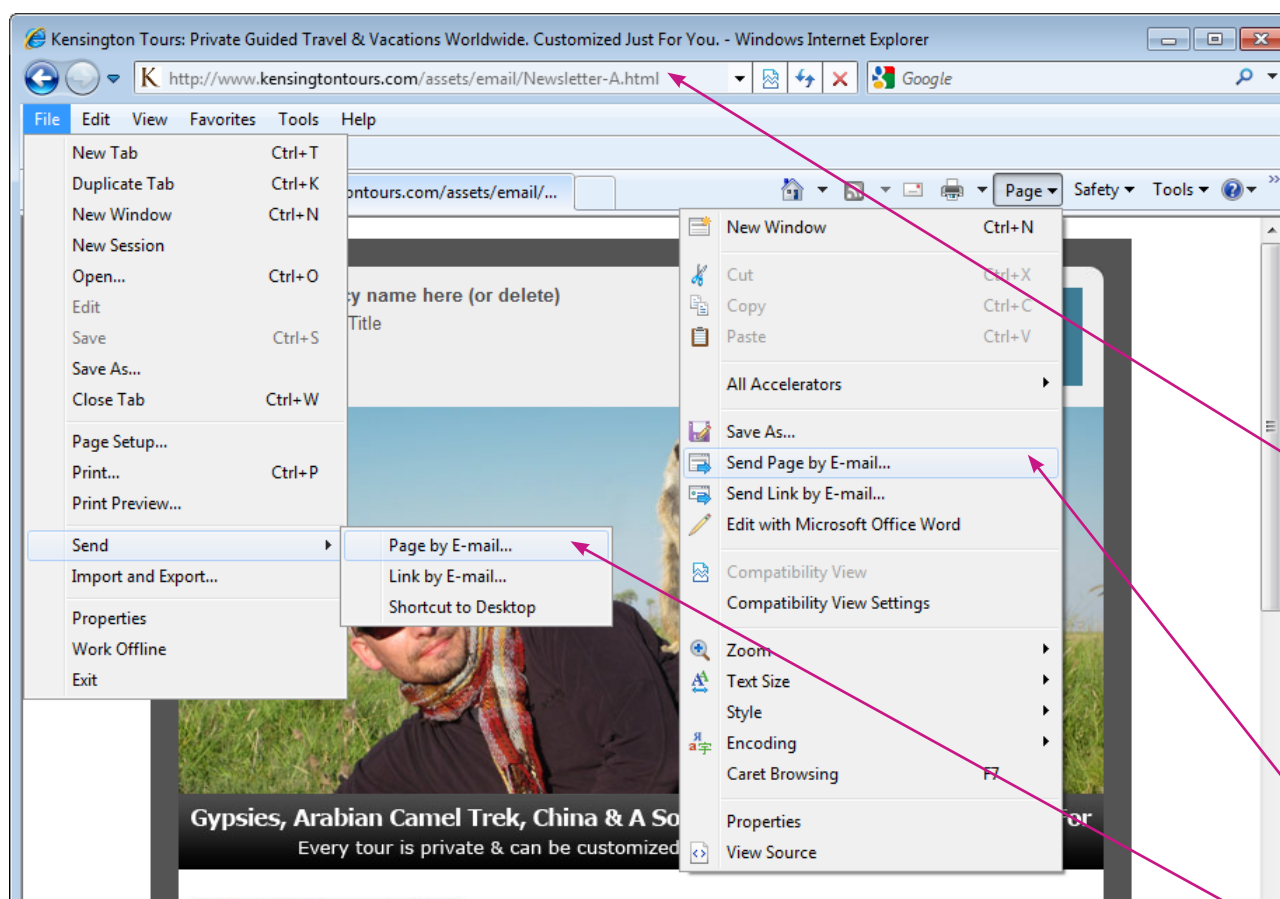

### South Africa Special Big 5 of Land and Sea 10 Days from \$4,898 pp

Holding out for the luxury of South Africa at a real world price - wait no longer! Complete with complimentary great white shark cage diving, horseback riding on the beach and winery tours, this private South Africa special delivers. This epic adventure showcasing Cape Town, a 5 star eco-lodge in Hermanus and the exclusive Sabi Sands game reserve has everything you could want and more. Stand atop Table Mountain, sip your way through the wines of Overberg, visit the penguins of Betty's Bay, picnic at the meeting point of the Atlantic and Indian oceans and safari through Africa's most elite game reserve. Complimented by 5 star properties, this tour is available for travel before Dec 15th, 2011 and will sell out fast. More info »

### Castles, Gypsies, Dolphins & Beaches Portugal`s Algarve Family Discovery

Cocal intranet | Protected Mode: Off

# Steps to send your e-newsletter to your clients:

You will need: Windows PC, Internet Explorer and Outlook or Outlook Express.

**Step 1:** Open the e-newsletter link in Internet Explorer (for most users this will be your default browser (a). The desktop usually has an Internet Explorer icon to double click on if needed.

If the link does not automatically open in Internet Explorer paste http://www.kensingtontours.com/ assets/email/Newsletter-DC.html into the Internet Explorer URL bar and press Enter on your computer keyboard, this will load the e-newsletter.

**Step 2:** Click **Alt** + **p** on your keyboard. A dropdown menu will appear, select **Send Page by E-mail...** 

Or, select Page in the top right area of Internet Explorer, and select Send Page by E-mail...

Or, select File in the top left area of Internet Explorer, and select Send then Page by E-mail...

**Step 3:** Wait a few seconds for the e-newsletter to pop-up in an email window.

**Step 4:** Type in a subject line, your contact details and add your logo - send to your valued clients.

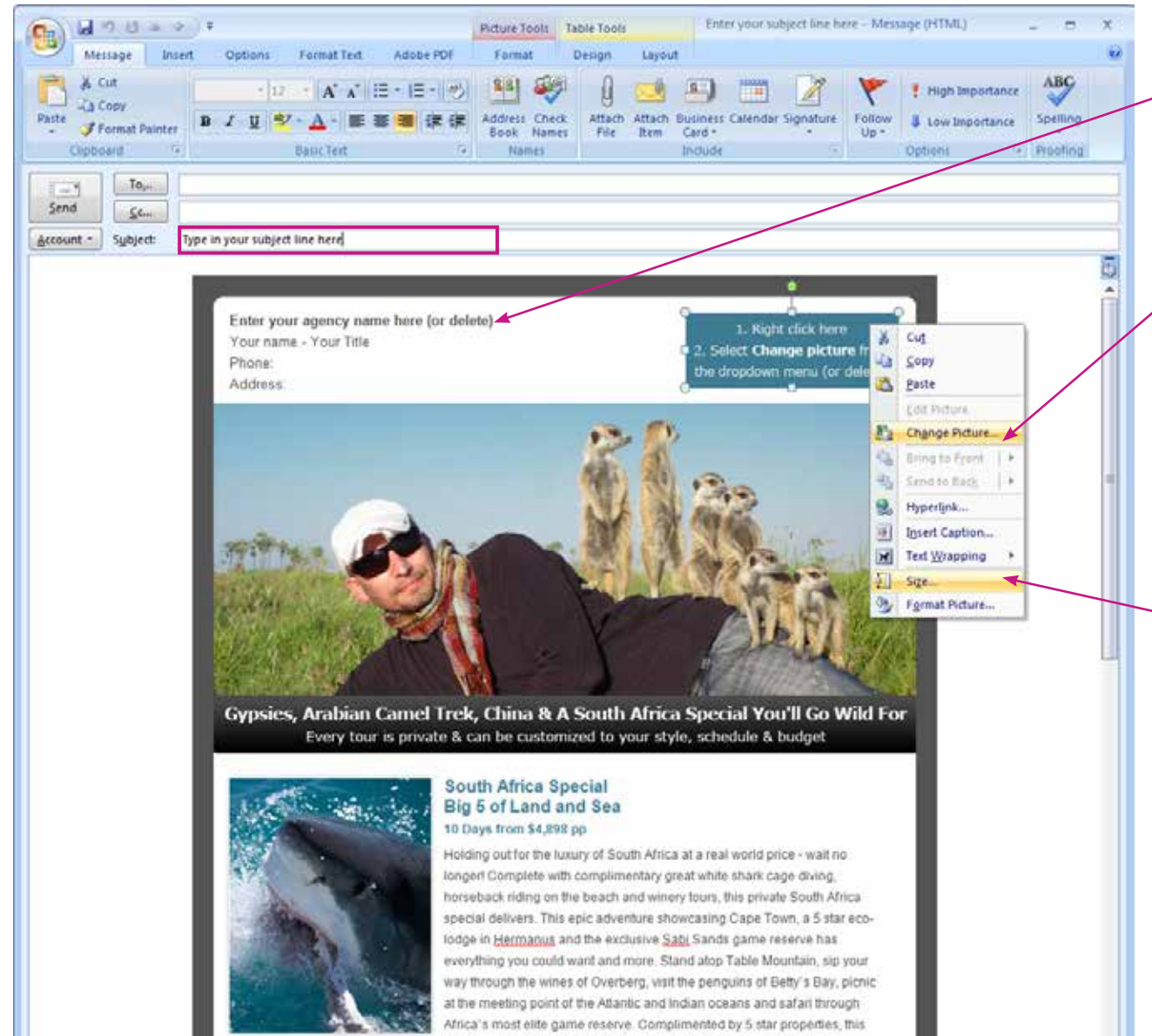

tour is available for travel before Dec 15th, 2011 and will sell out fast.

# How to edit your e-newsletter:

## - Entering your contact details:

Select the text in the top left of the e-newsletter and simply type over it. If you choose not to enter these details please delete the placeholder text before sending.

# Placing in your logo:

Right click on the placeholder logo, a drop down menu will appear, select **Change Picture...** Choose your logo and click **Insert**.

Tip: It's best to have your logo resized before you add it to the email. As a guide the placeholder image is 200pixels x 70pixels.

You can also resize your logo after you drop it in by selecting your logo then right click for a drop down menu to appear, select **Size...** You can now choose the dimensions you would like your logo image to be.

If you choose not to use your logo please delete the placeholder before sending.

## Entering a subject title:

Simply type in your own subject title for the email.